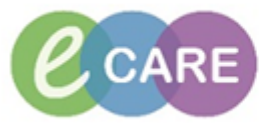

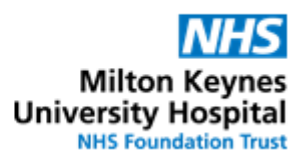

| QRG – Free-text Medications |                                                                                                    |                                                                                           |
|-----------------------------|----------------------------------------------------------------------------------------------------|-------------------------------------------------------------------------------------------|
| No.                         | Action                                                                                                    | Responsibility                                                                            |
| 1.                          | To document a medication on admission as history item which cannot be<br>found in the catalogue, the freetext functionality may be used.<br>Type "freetext" into the search window and select "Freetext Medication".                                                                                                    | All healthcare<br>professionals<br>responsible for<br>documenting a<br>medication history |
| 2.                          | Click on Done                                                                                                    | All healthcare<br>professionals<br>responsible for<br>documenting a<br>medication history |
| 3.                          | Complete as many fields as you have information for, especially the drug name<br>to beak for Freetext Medication<br>Coder Comments Adherence<br>Dose Route of Administration Frequency Duration<br>Legal Status<br>PRE<br>Stat Date / Time: 16/64/2018 Status<br>Admission Med Ves No<br>Total quantity (e.g. in mg) in words and figures: Of the Continue. | All healthcare<br>professionals<br>responsible for<br>documenting a<br>medication history |
| 4.                          | To add more medications to the history, click on + Add<br>To save your entry, click on                                                                                                    | All healthcare<br>professionals<br>responsible for<br>documenting a<br>medication history |

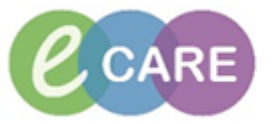

| 5. | To order (or prescribe) a freetext medication, search for "freetext" in the search box (either within requests / care plans or from the discharge reconciliation screen after clicking on "Add")                                                                                                    | Doctor / NMP |
|----|----------------------------------------------------------------------------------------------------|--------------|
|    | PDD: Resus: NHS No: Clin                                                                                                    | ni           |
|    |                                                                                                    | •            |
|    | Add Manage Plans                                                                                                    |              |
|    | Orders Prior to Reconciliation Or                                                                                                    | di           |
|    | Image: Image: Image                   | e            |
|    |                                                                                                    | la           |
|    |                                                                                                    |              |
|    | Resus: NHS No:                                                                                                    |              |
|    |                                                                                                    |              |
|    | Search: freetext 🔍 🖳 Advanced Options 🗸 Type: 👘 Inpatient                                                                                                    | _            |
|    |                                                                                                    |              |
|    | A A Second Second Secon | _            |
|    | Pathology Common Tests                                                                                                    | -            |
|    | ED                                                                                                    |              |
|    |                                                                                                    |              |
|    |                                                                                                    |              |
|    | <b>IMPORIANI</b> : click on "Search for Additional Items" to bring up the freetext                                                                                                    |              |
|    |                                                                                                    |              |
|    | Search: freetext                                                                                                    |              |
|    |                                                                                                    |              |
|    |                                                                                                    |              |
|    |                                                                                                    |              |
|    | Freetext Medication                                                                                                    |              |
|    |                                                                                                    |              |
| 6. | Complete all required fields before signing for the order/prescription.                                                                                                    | Doctor / NMP |
|    | Please note that freetext medications require you to fill in the drug name and indication (in addition to all other mandatory fields)                                                                                                    |              |
|    |                                                                                                    |              |
|    | The Details I reference of the Diagnoses                                                                                                    |              |
|    | Remaining Administration                                                                                                    |              |
|    | Legal status                                                                                                    |              |
|    | Drug Form: Non CD                                                                                                    |              |
|    | PRN: U Yes U No PRN Reason: V<br>Special Instructions 1Indication:                                                                                                    |              |
|    | *Give Additional Dose Now: No 💌                                                                                                    |              |
|    | Duration: Image: Margine Start Date / Time: 16/Apr/18 11:37 6ST   Stop Date / Time: Image: Margine Start Date / Time: Image: Margine Start Date / Time:                                                                                                    |              |
|    |                                                                                                    |              |
| 7. | Sign Order                                                                                                    | Doctor / NMP |